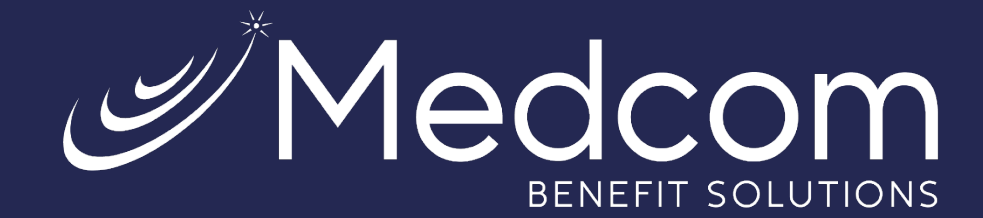

## WealthCare Portal

**Employee Registration Guide** 

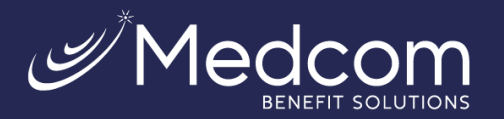

 8

 We will maintain the confidentiality of your personal information in

accordance with our privacy policy

Sign in

To protect your personal information, we collect your

Username

Forgot your Username? Let us help

SIGN IN

Don't have an account?

REGISTER

password on a separate page.

## >>> Getting Started

The WealthCare Portal can be accessed by navigating to the following URL: <u>https://medcom.wealthcareportal.com</u>

## ▷ Registration

**Step 1:** Click the register button in the upper right corner of the home screen.

**Step 2:** After clicking the *Register* button, enter the information requested (as shown below).

Check the box if you have already received a benefit debit card. If your plan does not offer a card or your card has not arrived yet, do not check the box and click *Next*.

| STEP 1       STEP 2       STEP 3       STEP 4       STEP 5       STEP 6         You are on step 1 of 6         Let's get you registered - please provide the information below. | STEP 1       STEP 2       STEP 3       STEP 4       STEP 5       STEP 6         You are on step 1 of 6         Let's get you registered - please provide the information below. |
|----------------------------------------------------------------------------------------------------|----------------------------------------------------------------------------------------------------|
| First Name *                                                                                                    | First Name * Steven                                                                                                    |
| Last Name *                                                                                                    | Last Name *                                                                                                    |
| Zip Code *                                                                                                    | Zip Code * 12345                                                                                                    |
| Check this box if you received a debit card for your benefit account.                                                                                                    | Check this box if you received a debit card for your benefit account.                                                                                                    |
|                                                                                                    | Benefit Account Debit Card *                                                                                                    |
| X CANCEL V NEXT                                                                                                    | X CANCEL VEXT                                                                                                    |

Note: The following screens will take you through the registration process when a card number is not entered.

Step 3: Select how you would like to verify your account (via text or email).

For security purposes, you must have either an email address or SMS-enabled phone number on file to receive a code to register your account. If you do not have an email or SMS-enabled phone number, you must contact Medcom Customer Service at (800) 523-7542, option 1.

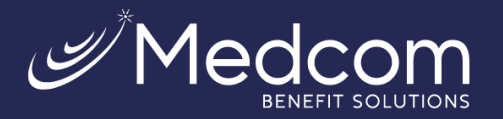

.... 🗢 🗔

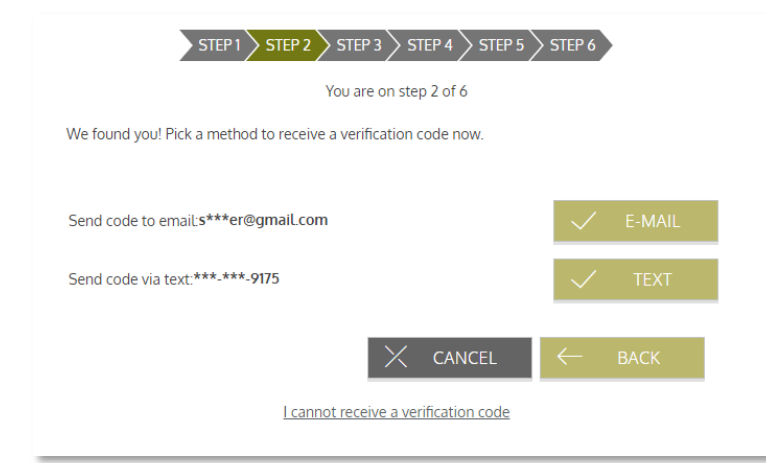

**Step 4:** Enter the code you received, then click *Next*.

| STEP 1 STEP 2 STEP 3 STEP 4 STEP 5 STEP 6                    |
|--------------------------------------------------------------|
| You are on step 2 of 6                                       |
| An SMS has been sent to the following phone:                 |
| ***_***_9175                                                 |
| Enter the verification code that you received via SMS below: |
| 147274                                                       |
| Resend verification code                                     |
| l did not receive my code                                    |
| $\times$ cancel $\leftarrow$ back $\checkmark$ next          |

**Step 5:** Create a username, email, and password for your account. Click *Next*.

Note: Passwords must meet the following criteria:

- Must be between 8 and 16 characters.
- Must contain 3 of the following types of characters:
- Upper case letter
- Lower case letter
- Special character (%, !, @, etc.)
- A number

A password may NOT contain:

- The same character repeating 3 or more times.
- The word "password"
- The username
- Spaces

| 52050 /                                                                          |   |  |  |
|----------------------------------------------------------------------------------|---|--|--|
| Text Message<br>Today 10:05 AM                                                   |   |  |  |
| Message from your Online Account:<br>For access to your account, enter<br>147274 |   |  |  |
| The sender is not in your contact list.<br><u>Report Junk</u>                    |   |  |  |
|                                                                                  | _ |  |  |
|                                                                                  |   |  |  |
|                                                                                  |   |  |  |
|                                                                                  |   |  |  |

10:05

<

| STEP 1 STEP 2 STEP 3 STEP 4 STEP 5 STEP 6                |
|----------------------------------------------------------|
| You are on step 3 of 6                                   |
| Create a user name, email and password for your account. |
|                                                          |
| ✓ User Name *                                            |
| 🖄 Email *                                                |
|                                                          |
| B Password * ?                                           |
| Password Strength                                        |
|                                                          |
|                                                          |
|                                                          |
| $\times$ cancel $\leftarrow$ back $\checkmark$ next      |
|                                                          |

Contact Us: (800) 523-7542, option 1 MedcomReceipts@medcombenefits.com www.medcombenefits.com

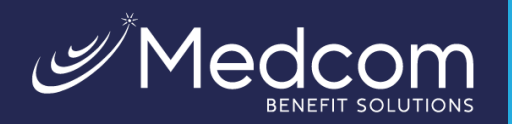

**Step 6:** Select security questions.

You must select four security questions and provide your secret answers. These questions are asked at random while attempting to log in to the WealthCare Portal. The questions help provide an additional layer of security and help ensure that only you can access your account.

Once complete, click Next.

| You are                                                  | You are on step 4 of 6 |                                                                                                    |                             |  |  |
|----------------------------------------------------------|------------------------|----------------------------------------------------------------------------------------------------|-----------------------------|--|--|
|                                                          |                        |                                                                                                    |                             |  |  |
| Select Question 1 *                                      |                        |                                                                                                    |                             |  |  |
| In which city was your grandmother born (father's m 🗠    |                        | Please use the select boxes labelled select ques                                                                            | tion 1, select              |  |  |
| Question 1 Response *                                    | (j)                    | question 2, select question 3, and select question<br>questions which are relevant to you and then enter<br>those questions | 4 to choose<br>r answers to |  |  |
| Type your answer here                                    |                        | anose questions.                                                                                                    |                             |  |  |
| Select Question 2 *                                      |                        |                                                                                                    |                             |  |  |
| What is your mother's middle name?                       |                        |                                                                                                    |                             |  |  |
| Ouestion 2 Response *                                    |                        |                                                                                                    |                             |  |  |
| Type your answer here                                    |                        |                                                                                                    |                             |  |  |
| Select Question 3 *                                      |                        |                                                                                                    |                             |  |  |
| What is the name of the college you went to?             |                        |                                                                                                    |                             |  |  |
| Question 3 Response *                                    |                        |                                                                                                    |                             |  |  |
| Type your answer here                                    |                        |                                                                                                    |                             |  |  |
| Select Question 4 *                                      |                        |                                                                                                    |                             |  |  |
| In what city was your father born? (Enter full name of ~ |                        |                                                                                                    |                             |  |  |
| Question 4 Response *                                    |                        |                                                                                                    |                             |  |  |
| Type your answer here                                    |                        |                                                                                                    |                             |  |  |
|                                                          |                        |                                                                                                    |                             |  |  |
|                                                          |                        |                                                                                                    |                             |  |  |

**Step 7:** On the next page, you're prompted to verify your email address. Once complete, click *Next*.

|   | STEP 1 STEP 2 STEP 3 STEP 4 STEP 5 STEP 6 |                  |                                                                                                    |  |  |
|---|-------------------------------------------|------------------|----------------------------------------------------------------------------------------------------|--|--|
|   | You are on step 5 of 6                    |                  |                                                                                                    |  |  |
|   | First Name                                | Steven           |                                                                                                    |  |  |
|   | Last Name                                 | Tyler            |                                                                                                    |  |  |
| Ô | Confirm Email *                           | styler@gmail.com | () The email address entered is used for security encryption only. It is not used for solicitation purposes. |  |  |
|   |                                           |                  |                                                                                                    |  |  |
|   |                                           |                  | X CANCEL V NEXT                                                                                              |  |  |

Contact Us: (800) 523-7542, option 1 MedcomReceipts@medcombenefits.com www.medcombenefits.com

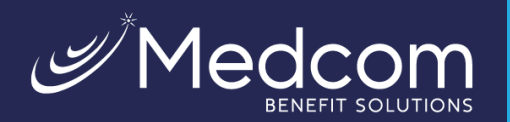

## Step 8: Submit setup information.

On the next page, you're asked to verify all the information you've entered. After you've reviewed and confirmed the accuracy of the information, please click *Submit*.

| Vorum propried Participants and the propried propried participants and the propried participants and the propried partic       |                                                  | STEP 1 STEP 2 STEP 3                                                             | STEP 4 STEP 5                                       | STEP 6                                                        |             |
|----------------------------------------------------------------------------------------------------|--------------------------------------------------|----------------------------------------------------------------------------------|-----------------------------------------------------|---------------------------------------------------------------|-------------|
| Vectors and support of the convector of the convector of the c             |                                                  | You are o                                                                        | n step 6 of 6                                       |                                                               |             |
| Image: Provide the state of the college you when the state of the state when you whet any propriet of all hands to be the state of the college you when the state of the college you when the state of the state of th             |                                                  |                                                                                  |                                                     |                                                               |             |
| Questions and Answers         Question 1                                                                                                    | (i) Your<br>clickin                              | setup information has not yet been su<br>ng Submit. If you need to make a changi | Ibmitted. Please verify<br>e before submitting, cli | your information below befo<br>ck the appropriate Edit Info I | ire<br>link |
| Question 1                                                                                                    | Questions and Answers                            |                                                                                  |                                                     |                                                               |             |
| In which city was your grandmother born (father's mother)?<br>Jacksonville<br>Question 2<br>What is your mother's middle name?<br>Smith<br>Question 3<br>What is the name of the college you went to?<br>University Central<br>Question 4<br>In what city was your father born? (Enter full name of city only)<br>Attanta<br>Personal Information<br>First Name Steven <u>Ver</u> EDIT INFO<br>Last Name Tyler<br>Email styler@gmail.com                                                                                                    | Question 1                                       |                                                                                  | DEDIT INFO                                          |                                                               |             |
| Jacksonville Question 2 What is your mother's middle name? Smith Question 3 What is the name of the college you went to? University Central Question 4 In what city was your father born? (Enter full, name of city only) Attanta Personal Information First Name Steven                                                                                                    | In which city was your gran                      | idmother born (father's mother)?                                                 |                                                     |                                                               |             |
| Question 2         What is your mother's middle name?         Smith         Question 3         What is the name of the college you went to?         University Central         Question 4         In what city was your father born? (Enter full name of city only)         Attanta         Personal Information         First Name       Steven         Izet Name       Tyler         Email       styler@gmail.com                                                                                                    | Jacksonville                                     |                                                                                  |                                                     |                                                               |             |
| What is your mother's middle name?         Smith         Question 3         What is the name of the college you went to?         University Central         Question 4         In what city was your father born? (Enter full name of city only)         Atlanta         Personal Information         First Name       Steven         Izst Name       Tyler         Email       styler@gmail.com                                                                                                    | Ouestion 2                                       |                                                                                  |                                                     |                                                               |             |
| Smith Question 3 What is the name of the college you went to? University Central Question 4 In what city was your father born? (Enter full name of city only) Attanta Personal Information First Name Steven  V EDIT INFO Last Name Tyler Email styler@gmail.com                                                                                                    | What is your mother's mide                       | dle name?                                                                        |                                                     |                                                               |             |
| Question 3         What is the name of the college you went to?         University Central         Question 4         In what city was your father born? (Enter full name of city only)         Attanta         Personal Information         First Name       Steven         Its Name       Tyler         Email       styler@gmail.com                                                                                                    | Smith                                            |                                                                                  |                                                     |                                                               |             |
| Question 3         What is the name of the college you went to?         University Central.         Question 4         In what city was your father born? (Enter full name of city only)         Attanta         Personal Information         First Name       Steven         Tyler         Email       styler@gmail.com                                                                                                    |                                                  |                                                                                  |                                                     |                                                               |             |
| What is the name of the college you went to?       University Central       Question 4       In what city was your father born? (Enter full name of city only)       Atlanta       Personal Information       First Name     Steven       Last Name     Tyler       Email     styler@gmail.com                                                                                                    | Question 3                                       |                                                                                  |                                                     |                                                               |             |
| Question 4<br>In what city was your father born? (Enter full name of city only)<br>Atlanta<br>Personal Information<br>First Name Steven $\swarrow$ EDIT INFO<br>Last Name Tyler<br>Email styler@gmail.com                                                                                                    | What is the name of the co<br>University Central | llege you went to?                                                               |                                                     |                                                               |             |
| Question 4         In what city was your father born? (Enter full name of city only)         Atianta         Personal Information         First Name       Steven         Last Name       Tyler         Email       styler@gmail.com                                                                                                    |                                                  |                                                                                  |                                                     |                                                               |             |
| In what city was your father born? (Enter full name of city only)<br>Atlanta<br>Personal Information<br>First Name Steven<br>Last Name Tyler<br>Email styler@gmail.com                                                                                                    | Question 4                                       |                                                                                  |                                                     |                                                               |             |
| Atlanta Personal Information First Name Steven Department Department Departme | In what city was your father                     | r born? (Enter full name of city only)                                           |                                                     |                                                               |             |
| Personal Information<br>First Name Steven DIT INFO<br>Last Name Tyler<br>Email styler@gmail.com                                                                                                    | Atlanta                                          |                                                                                  |                                                     |                                                               |             |
| Personal Information<br>First Name Steven DEDIT INFO<br>Last Name Tyler<br>Email styler@gmail.com                                                                                                    |                                                  |                                                                                  |                                                     |                                                               |             |
| First Name Steven DEDIT INFO<br>Last Name Tyler<br>Email styler@gmail.com                                                                                                    | Personal Information                             |                                                                                  |                                                     |                                                               |             |
| Last Name Tyler<br>Email styler@gmail.com                                                                                                    | First Name                                       | Steven                                                                           | DEDIT INFO                                          |                                                               |             |
| Email styler@gmail.com                                                                                                    | Last Name                                        | Tyler                                                                            |                                                     |                                                               |             |
|                                                                                                    | Email                                            | styler@gmail.com                                                                 |                                                     |                                                               |             |
|                                                                                                    |                                                  |                                                                                  |                                                     |                                                               |             |
|                                                                                                    |                                                  |                                                                                  |                                                     |                                                               |             |
| 🔀 CANCEL 🗸 SUBMIT                                                                                                    |                                                  |                                                                                  |                                                     |                                                               | SUBMIT      |

A confirmation page displays, showing that the registration process is now complete.

|              | Success                                                                                                    |
|--------------|----------------------------------------------------------------------------------------------------|
|              | You have successfully completed the registration process                                                                           |
| D Th         | e next time you sign on to access your account information you will be asked to provide<br>our <b>username</b> and <b>password</b> |
| (i) To<br>ac | protect your personal information you may occasionally be required to complete<br>Iditional authentication                         |
|              | V DONE                                                                                                    |

Contact Us: (800) 523-7542, option 1 MedcomReceipts@medcombenefits.com www.medcombenefits.com